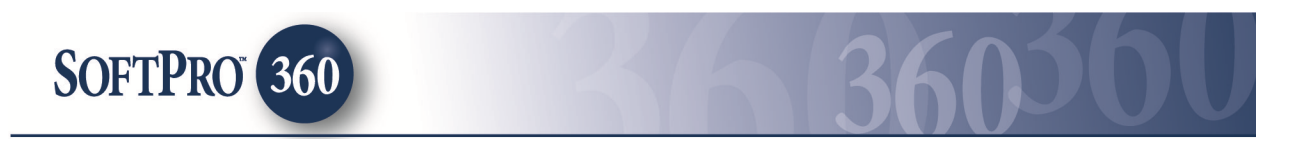

## **Managing Bancserv Transactions in SoftPro 360**

#### Submitting a transaction to Bancserv

**Bancserv**, a signing services provider, can be found in the **SoftPro 360** Services menu under Signing Services. Double click **Bancserv**, or highlight and click on the **Submit** button to submit a transaction to this vendor.

| Services                                                                                                    |
|----------------------------------------------------------------------------------------------------|
| Submit About Service Provider                                                                                                    |
| Calendar Calendar SoftPro Appointments Calendar Calendar Simplifile eRecording Calendar Calendar Cale |
| Release Tracking     FasTrax Release Tracking     reQuire Release Tracking     Signing Services     Bancserv                                                                                                    |

You must link each transaction to a ProForm Order. If you already have ProForm order(s) open, they will be listed in the **Order Linking** dialog. The current active order will be highlighted and entered in the **Selected Order Number** field. You have the ability to select from any of the open orders, or you may choose to overwrite the **Selected Order Number** with an order that is not currently open. Once you have confirmed the order to link, click OK to continue to the next screen.

| Order Linking          |
|------------------------|
| Open Order Numbers:    |
| 120504                 |
|                        |
|                        |
|                        |
| Selected Order Number: |
| 120504                 |
| OK Cancel              |

The **Welcome** screen will provide information about **Bancserv**. To skip this screen in the future, click the **Skip Welcome Screen** option at the bottom of the screen. Click **Next** to continue.

| 🥯 Bancserv - 120504   |                                                                                                    |  |  |
|-----------------------|----------------------------------------------------------------------------------------------------|--|--|
|                       | Welcome to Bancserv                                                                                                    |  |  |
| BANCS                 | Bancserv is a nationwide mobile notary service that<br>can facilitate all your document signing needs.<br>Through a network of thousands of qualified signing<br>agents, we coordinate and simplify the process of<br>closing real estate transactions by sending a notary (or<br>attorney where required) directly to an individual's<br>home or workplace to get documents signed, notarized<br>and promptly returned. |  |  |
|                       | We offer:                                                                                                    |  |  |
|                       | * 15,000,000 E/O Policy<br>* Competitive Pricing<br>* 24/7 Availability<br>* Signing Agents Screened and Interviewed                                                                                                    |  |  |
|                       | For additional information about Bancserv please call<br>714-919-3131 or email customer service at                                                                                                    |  |  |
|                       | info@bancserv.net                                                                                                    |  |  |
| 🔲 Skip Welcome Screen | Next Cancel                                                                                                    |  |  |

Existing users enter your **Bancserv** username and password and click **Next**. New users can contact customer service via email or the number listed. Click **Next** to continue.

| 🥯 Bancserv - 120504                                               | [X]                   |
|-------------------------------------------------------------------|-----------------------|
| Bancserv Login                                                    | BANCS                 |
| Provide your Bancserv account information                         | on.                   |
| Username:<br>Password:                                            | *                     |
| New Account Setup:<br>To setup a new account with Bancserv ple    | ease contact customer |
| service at 714-919-3131 or send an emai<br>customers@bancserv.net | l to                  |
| Ва                                                                | ck Next Cancel        |

The **Signing Information** screen shows the signing date, time, location and borrower information.

NOTE: The signing must be scheduled with Bancserv 3 hours prior to the signing time. If you have more than two borrowers, they can be entered into the Special Instructions box on the Additional Information Screen.

| 🥶 Bancserv - 120504                                                          |                             | 8                     |
|------------------------------------------------------------------------------|-----------------------------|-----------------------|
| Signing Information                                                          | B                           | ANCSEV                |
| Signing Date: 2/16/2012 ■▼                                                   | Time: 12:00:00 AM           | Closer to Set Time    |
| Signing Address:<br>480 Main Street<br>Buyer/Borrower <u>Seller</u> Property | City<br>Raleigh<br>Address  | State Zip<br>NC 27609 |
| Borrower/Signer 1:<br>Brenda Buyer                                           | Phone Ext<br>(919) 555-8856 | Alternate Ext         |
| Borrower/Signer 2:                                                           | Phone Ext                   | Alternate Ext         |
|                                                                              | Back                        | lext Cancel           |

The **Document Information** screen will show the File/Escrow Number and Loan Number. You can then choose who the documents will be sent to, the method that the documents will be returned by the customer, how many document sets will be sent and the type of document package. Click **Next** to continue.

| Docume         | nt Information         | E        | SANCS   | ARY SERVICE |
|----------------|------------------------|----------|---------|-------------|
| File/Escrow #: | 120504                 | Loan #:  | 4567416 |             |
| Documents will | be sent to:            |          |         |             |
| Notary         |                        | <b>-</b> |         |             |
| Documents will | be returned to custome | r by:    |         |             |
| Branch D       | )rop Off               | •        |         |             |
| How many sets  | of documents:          |          |         |             |
| One Set        |                        | •        |         |             |
| Type of docum  | ent package:           |          |         |             |
|                | -                      | _        |         |             |

The **Document Delivery** screen allows the user to select the document(s) that are to be delivered to **Bancserv**. Documents can be attached to the SoftPro 360 transaction by selecting **Attached Below** or click the blank radio button to access the drop down for other options.

Select **Browse** to attach .PDF documents from any location, **Attachment** to choose documents from the SPImage directory within ProForm or **ReadyDo**c to attach ProForm ReadyDocs. The **Rename** button will rename the document in the document package window. The **Delete** button will delete the document from the list. Click **Next** to continue.

| 🥶 Bancserv - 120504        |           | 23         |
|----------------------------|-----------|------------|
| Document Delivery          | BANC      | SERV       |
| Ocuments will be sent by:  |           |            |
| 0                          | <b>•</b>  |            |
| Documents in this package: |           |            |
| 🔎 Document Package         | 2/6/2012  | Browse     |
|                            |           | Attachment |
|                            |           | ReadyDoc   |
|                            |           | Rename     |
|                            |           | Delete     |
|                            | Back Next | Cancel     |

The **Additional Information** screen will allow you to select which trip this is, if this is a **Provident Loan** and any special instructions. Click **Submit** to complete the submission process and send your request to Bancserv.

| 🥯 Bancserv - 120504                                                              |                                         | X                     |
|----------------------------------------------------------------------------------|-----------------------------------------|-----------------------|
| Additional Informa                                                               | tion                                    | BANCS                 |
| Which trip is this?:                                                             | 1st Trip 💌                              |                       |
| Is this a Provident loan?:                                                       | No                                      | <b>•</b>              |
| (If Yes is selected, make s<br>with your document packa<br>Special Instructions: | sure to include specific instru<br>age) | ictions to the notary |
|                                                                                  |                                         | A                     |
|                                                                                  |                                         | ~                     |
|                                                                                  | Back                                    | Submit Cancel         |

Once the transaction has been successfully submitted to **Bancserv**, the **Order Status** screen will show a successful message. Click **Finish** to continue.

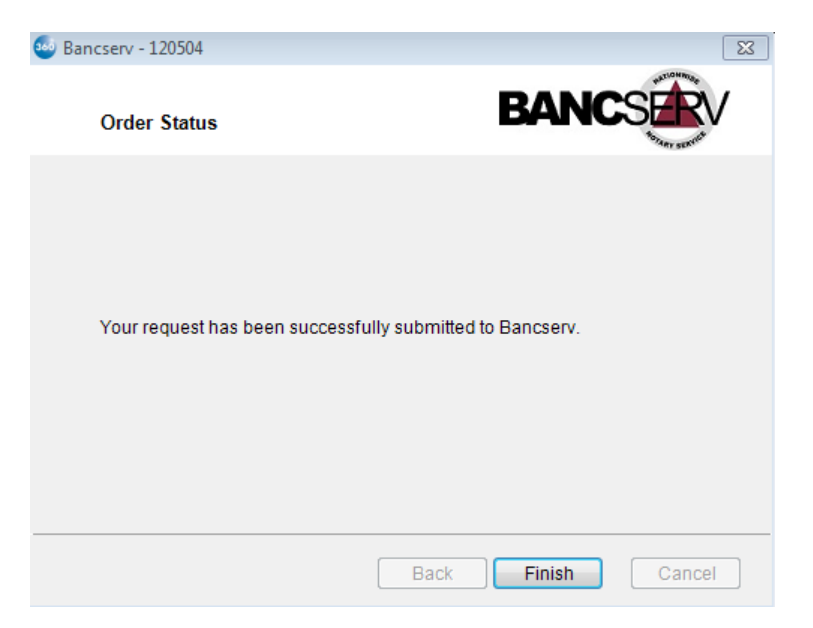

The transaction will now show in the **SoftPro 360** queue with an "*In Progress"* status.

| Queue    |                     |                  |          |             |                |            |              |              |                  |
|----------|---------------------|------------------|----------|-------------|----------------|------------|--------------|--------------|------------------|
| © Review | 🗔 Deliver 🧖 🔘 🗐     | Views: ACTIVE OR | DER      | - 😭 🔯 🛙     | G 🛗 Filter: Al | Providers  | - 2          |              |                  |
|          | Transaction Number  | Provider         | Service  | Status      | Linked Order   | Created By | Created On   | Completed On | Description      |
| \$       | 417101-20-120206-00 | Bancserv         | Bancserv | In Progress | 120504         | Melanie    | 2/6/2012 10: |              | Escrow #: 120504 |

## **Receiving a Remit from Bancserv**

Once Bancserv has received your order they will send an invoice which will change the status of your transaction to "Updated".

| Queue    |                         |                    |          |         |                |            |
|----------|-------------------------|--------------------|----------|---------|----------------|------------|
| 📀 Review | 🖙 Deliver 🧖 🤤 🗐 🛛       | iews: Active Order | •        | 🚖 🛃 🖪   | 📸 Filter: Band | serv       |
|          | Transaction Number      | Vendor             | Product  | Status  | Linked Order   | Created By |
| <b>(</b> | 360999-10-110411-002862 | Bancserv           | Bancserv | Updated | 2011040006     | Jacky      |

To view the invoice highlight the transaction and click **Review.** This will open the transaction review screen.

| Start Page        | Order 201  | 1040006 🛛 🕹 360999    | -10-110411-002862 × |                           |               | 4             |
|-------------------|------------|-----------------------|---------------------|---------------------------|---------------|---------------|
| 🗇 New Order 🥜 Ord | der Search | Linked To: 2011040006 | 👻 🥝 Accept          | 🤤 Reject 🛛 🗟 Select All 🗟 | Select None   | Field Codes   |
| Documents         | Selected   | Field                 | Current Value       | Replacement Value         | View Document | Copy Document |
|                   | <b>V</b>   | confirmation.pdf      | Confirmation        | Confirmation              | View          | Сору          |

To view the document click the **View** button. To accept the document to your Proform order click **Accept** and the following message will appear. Selecting **No** will go back to the review screen to allow you to make additional edits, selecting **Yes** will apply all selected values to the ProForm order.

| 60                                                                                              |
|-------------------------------------------------------------------------------------------------|
| You have chosen to attach documents within ProForm order '2011040006'. Do you want to continue? |
| Yes No                                                                                          |
|                                                                                                 |

If you select **Yes**, you will receive the following confirmation. Click **OK** to continue.

| Ų | Successfully accepted data from transaction '360364-20-110110-001700' in to the order '201104 |  |  |  |
|---|-----------------------------------------------------------------------------------------------|--|--|--|
|   | ОК                                                                                            |  |  |  |

The document(s) will be available to you from within your ProForm order via the SPImage icon located on the ProForm Menu bar. For SoftPro Select users, documents are available by clicking on the **Attachments & Documents History** link located in the documents tab.

The transaction will then return to "In Progress".

|           |                                       | Log<br>/ |          |             |
|-----------|---------------------------------------|----------|----------|-------------|
| Queue     |                                       | /        |          |             |
| 📀 Review  | Deliver 🧖 🥥 🗐 Views: All Transactions |          | · 🚖 🛃 🗔  |             |
|           | Transaction Number                    | Vendor   | Product  | Status      |
| <b>\$</b> | 360999-10-110411-002862               | Bancserv | Bancserv | In Progress |

Bancserv will notify the user via the SoftPro 360 log when the following occur:

- a closer/notary is assigned to the closing
- documents have been successfully uploaded
- the closing has occurred
- if the transaction has been updated

#### **Updating a transaction**

You may update an existing **Bancserv** transaction through **SoftPro 360**.

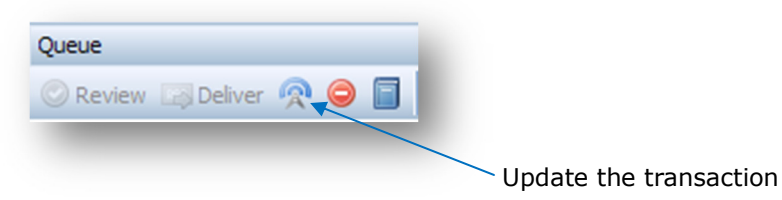

if the closing date and/or time have passed.

To do so, double click the transaction in the queue or click on the **update** icon shown above. This will open up the transaction information originally submitted so you may make your changes. **SoftPro 360** will send the updated information to **Bancserv**. **NOTE:** A user may not update a transaction

# Canceling a transaction

You may cancel a **Bancserv** transaction through **SoftPro 360**. To do so, highlight the transaction in the **SoftPro 360** queue and click on the **cancel** icon:

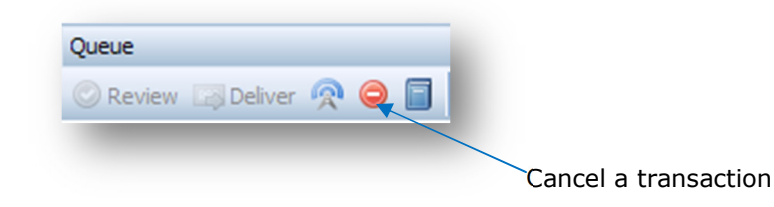

You will see the following dialog box.

| 300 Bancserv - 2011040006                      |             |
|------------------------------------------------|-------------|
| Cancel                                         | BANCSERV    |
|                                                |             |
| Click next to cancel the Bancserv transaction. |             |
|                                                |             |
|                                                |             |
|                                                |             |
|                                                | Next Cancel |

Click **Next** to cancel the transaction. You will then receive a notification that your request has been submitted to **Bancserv**.

SoftPro 360 will send a cancellation request to Bancserv, the transaction status will show "In Progress" while Bancserv determines if the cancellation request can be processed. If Bancserv can proceed with cancellation, Bancserv will cancel the transaction and SoftPro 360 will reflect this. If Bancserv cannot process the cancellation, the transaction will show as "In Progress". NOTE: No transactions may be cancelled within 2 hours of the scheduled closing time, or if the closing date and/or time have passed.

## **Completing a transaction**

Once the closing has taken place, the transaction status will change to **"Completed"** in the **SoftPro 360** queue.

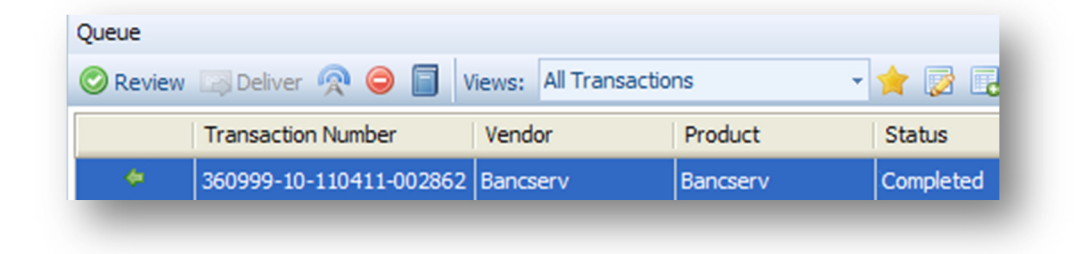